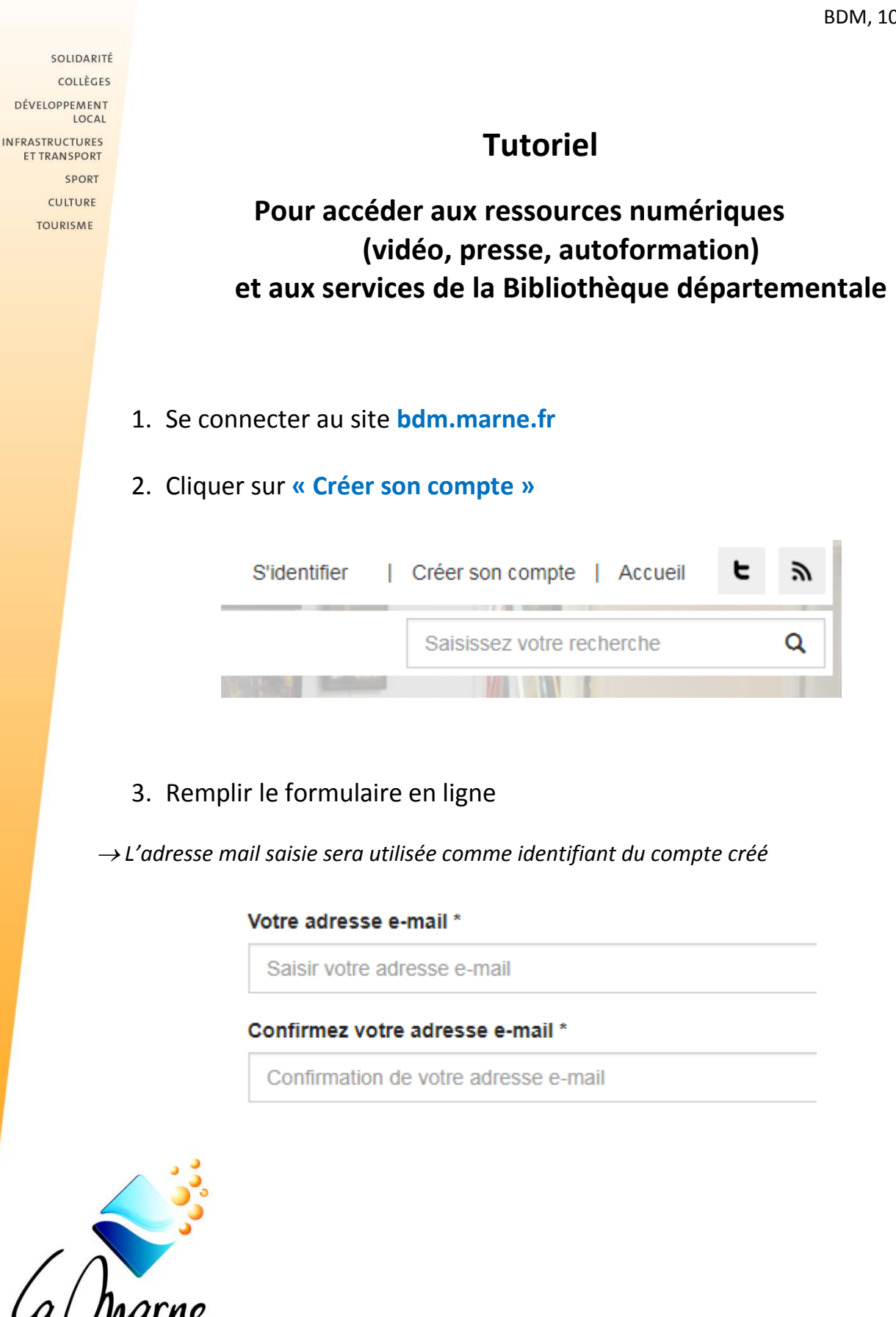

## $\rightarrow$ Choisir une bibliothèque

Vous êtes inscrit ou vous allez vous inscrire dans la bibliothèque de \*

Sélectionner

**Cas 1** : vous êtes déjà inscrit dans une bibliothèque du réseau départemental, sélectionnez cette bibliothèque dans la liste.

**Cas 2** : vous n'êtes pas inscrit dans une bibliothèque du réseau départemental, sélectionnez la bibliothèque dans laquelle vous irez vous inscrire pour pouvoir bénéficier de ces ressources.

 $\rightarrow$  Cocher les ressources auxquelles vous souhaitez accéder (presse, vidéo, autoformation)

Je souhaite accéder gratuitement aux ressources numériques suivantes

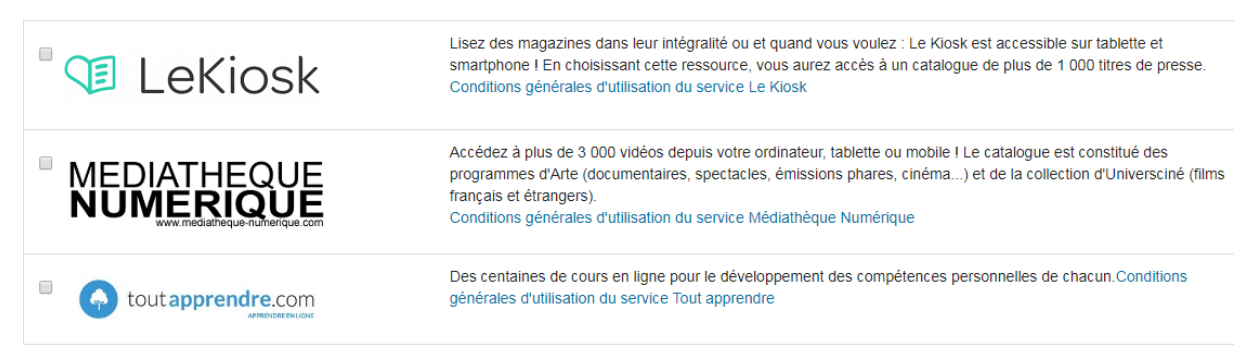

- 4. Réception d'un mail automatique de demande d'inscription.
- 5. Validation de votre inscription par la bibliothèque sélectionnée.

**Cas 1**- vous êtes déjà inscrit dans la bibliothèque sélectionnée, attendre la validation par mail de la bibliothèque.

**Cas 2**- vous n'êtes pas inscrit dans une bibliothèque du réseau départemental, se rendre dans la bibliothèque sélectionnée pour procéder à votre inscription et pouvoir bénéficier des services et ressources en ligne.

Une fois votre compte créé et validé par votre bibliothèque, « S'identifier » dans la rubrique « Particuliers » pour accéder aux ressources et services en ligne.

| Particuliers               |  |
|----------------------------|--|
| Mon adresse email          |  |
| Saisir votre adresse email |  |
| Mon mot de passe           |  |
| Saisir votre mot de passe  |  |
| S'identifier               |  |
| Mot de passe oublié        |  |
| Créer son compte           |  |